ÌQ.

TRACELINK UNIVERSITY

Home Resources TraceLink University

Define and Design View/Edit Pages

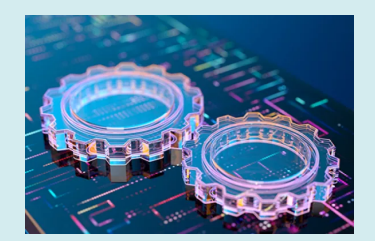

Overview, Layout, and Configuration Guide

## **Overview**

Users view existing instances of object instances using a View/Edit page in view mode. To edit data in the object instance, the user switches to edit mode. The page contains the following elements in both view and edit modes:

- 1. Page title
- 2. Assistive text
- 3. Object operations toolbar
- 4. Collection operations toolbar
- 5. Workflow progress indicator bar
- 6. One or more form sections which contain either:
  - $\circ\,$  Simple fields and groups
  - A collections table
- 7. Push panel for collection operations New and Edit

# Layout

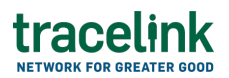

### Sample View Screen (User)

### **Default View**

|                                                                                           |                                                                                                    |         |                          |                                                                             |                  | (                     | ୭ 🗘 🖉 🗖 🖉 ୪             |
|-------------------------------------------------------------------------------------------|----------------------------------------------------------------------------------------------------|---------|--------------------------|-----------------------------------------------------------------------------|------------------|-----------------------|-------------------------|
| MNT - Gobal Supplier 1                                                                    | iet. ×                                                                                                    |         |                          |                                                                             |                  |                       |                         |
|                                                                                           | Global Suppler Network                                                                                                    |         | • 🔒 All Teams            |                                                                             |                  | • 🕺 !                 | * *                     |
| ETransactions Business Transactions anufacturer - Customer Punchase Orders Punchase Order | View and edit purchase orders.                                                                                                   |         | Processing               | Processed                                                                   | Propars To Sound | tending               |                         |
| Acknowledgments                                                                           | -                                                                                                    |         |                          |                                                                             |                  |                       |                         |
| Ship Notices                                                                              | Order Information                                                                                                    |         |                          |                                                                             |                  |                       |                         |
|                                                                                           | PO Baudater*<br>26030213011<br>Payment Tenine By Days<br>14<br>Detung Tenic Cate<br>BCO 1<br>Commung<br>USD<br>USD<br>Line Reems |         |                          | Order Trans<br>12 May 2024<br>Payment Tennis<br>5<br>Defining Tennis<br>COD | By Parcentage    |                       | 8                       |
|                                                                                           | Line                                                                                                    | lten    | Description              | Quantity                                                                    | Net Price        | Delivery Date         | Line Notes              |
|                                                                                           | 10                                                                                                    | 2340503 | JANUMET SC/1000MG SISTAB | 20000                                                                       | 11000            | 02 May 2024           | Content                 |
|                                                                                           |                                                                                                    |         |                          |                                                                             |                  | Rows per page 100 - v | Showing 1.500 items C > |

### With View Collection Row Push Panel

|                       | K Global | Supplier Network                  |         |                             | Al Teams                 |                    |               | • • • •    | * <u>*</u>                                                      |
|-----------------------|----------|-----------------------------------|---------|-----------------------------|--------------------------|--------------------|---------------|------------|-----------------------------------------------------------------|
| Transactions          | )<br>C   | Purchase Order                    | Details |                             |                          |                    |               | 2 tor      | View Details<br>PREVIOUS NE                                     |
| nufacturer - Customer | ~ I      | Draft                             | Submit  | Processing                  | Processed                | Prepare To Sond    | Sending       | Sent       | A item information                                              |
| Purchase Orders       |          | · 0                               | 0       |                             | 0                        | 0                  |               | <b>0</b> ' | Line<br>10<br>Rem                                               |
| Inp Notices           | ſ        | 6a<br>Order Informatio            | n       |                             | Poster Te                | ing the Percentage |               |            | 122246<br>Description<br>JANUMET 50/1000MG 56TAU                |
|                       |          | 14<br>Delivery Term Code<br>NCO 1 |         |                             | 5<br>Dativery Ten<br>COD | m Description      |               |            | Unit Price<br>4.31<br>Net Price                                 |
|                       |          | 10 Rumber*<br>960320210011        |         |                             | Order Date<br>12 Mar 20  | 24                 |               |            | 11,880<br>Quantity<br>2000                                      |
|                       |          | Currency<br>JSD<br>6b             |         |                             |                          |                    |               |            | Unit of Measure<br>EA                                           |
|                       |          | <ul> <li>Line Items</li> </ul>    |         |                             |                          |                    |               | 17         | Delivery Date<br>12 Apr 2024                                    |
|                       |          | Line                              | Rem     | Description                 | Quantity                 | Net Price          | Delivery Date | Line Notes | Line Notes                                                      |
|                       |          | 10                                | 2342523 | JANUMET SIL/1000MG<br>S6TAB | 20000                    | 11000              | 02.May 2024   | Content    | As we discussed in the call in<br>this item in requested dates. |

Sample Edit Screen (User)

**Default View** 

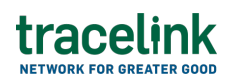

| Kendall Pharmaceuticals                           | 8                                     |         |                          |                           |                         | (                                  | 9 9 <i>8</i> 🐴 🖉 V                 |
|---------------------------------------------------|---------------------------------------|---------|--------------------------|---------------------------|-------------------------|------------------------------------|------------------------------------|
|                                                   | bal Supplier Network                  |         | • Al Team                | 1                         |                         | • 😐                                | ≏ <b>*</b>                         |
| All Transactions ~                                | Purchase Order De                     | tails   |                          |                           |                         | + - 55                             | + New © Vew © See                  |
| Manufacturer - Customer 🤍 💛<br>Punchese Orders    | 0                                     |         | Processing               |                           | Prepare To Send         |                                    | 0                                  |
| Purchase Order<br>Acknowledgments<br>Ship Notices |                                       | Move To |                          |                           |                         |                                    |                                    |
| Involues                                          | Order Information                     |         |                          | Order Sete                |                         |                                    |                                    |
|                                                   | 290220210011<br>Payment Terms By Days |         |                          | 12 Mar 20<br>Payment Terr | 124<br>na By Percentage |                                    | 8                                  |
|                                                   | м                                     |         |                          | 5                         |                         |                                    |                                    |
|                                                   | INCO 1                                |         |                          | COD                       | Description             |                                    |                                    |
|                                                   | Currency<br>USD                       |         |                          | x.   v                    |                         |                                    |                                    |
|                                                   | Line Items                            |         |                          |                           |                         |                                    | + - 00                             |
|                                                   | Line                                  | han     | Description              | Quantity                  | Net Price               | Delivery Date                      | Line Notes                         |
|                                                   | 10                                    | 2342323 | JANUMET SO/1000ARD S61AB | 20000                     | 11000                   | 02 May 2024<br>Rows per page 100 ~ | Content<br>Showing 1-100 items 4 > |

### With New Collection Row Push Panel

| 212       National actional actionactional actional actional actional actional actional a                                         | 48     | 080               | O            |               |                 |                              |                   |                       |                                | ruticals | Kendall Pharmaceu                         |  |
|----------------------------------------------------------------------------------------------------|--------|-------------------|--------------|---------------|-----------------|------------------------------|-------------------|-----------------------|--------------------------------|----------|-------------------------------------------|--|
| Al finesardies  beiness finesardies  beiness finesardies  beiness finesardies  beines finesardies  beines finesardies  beines finesardie  beines finesardie  beines f |        | e *               | • 00   4     |               |                 | <ul> <li>Al Teams</li> </ul> |                   |                       | bal Suppler Network            | k ou     | III WANT-GODEN SAD                        |  |
| but but but Presenting Presenting Presenting Bandary Bandary <t< th=""><th>APP</th><th>Nvo Line Item</th><th>© Vew D Save</th><th>- 🗊 🗊 🕂 Ne</th><th>+ -</th><th></th><th></th><th>er Details</th><th>Purchase Orde</th><th>ی<br/>۲</th><th>All Transactions<br/>Business Transactions</th></t<>                                                                                                    | APP    | Nvo Line Item     | © Vew D Save | - 🗊 🗊 🕂 Ne    | + -             |                              |                   | er Details            | Purchase Orde                  | ی<br>۲   | All Transactions<br>Business Transactions |  |
| Purchase Dolls   Purchase Dolls   Robers   Purchase Dolls   Purchase Doll                                                                                                    | nation | ✓ iten informatio | feet         | Sending       | Propare To Send | Processed                    | Processing        | Submit                | Druft                          | ÷        | Manufacturer - Customer                   |  |
| Packanowing   Dep Roine   Roines   Packanowing   Packanowing <tr< td=""><td></td><td>Lite</td><td>0</td><td></td><td></td><td></td><td></td><td></td><td>0</td><td></td><td>Purchase Orders</td></tr<>                                                                                                    |        | Lite              | 0            |               |                 |                              |                   |                       | 0                              |          | Purchase Orders                           |  |
| Anticipation of the second of the second                   |        | Placeholder text  |              |               |                 |                              |                   | Move To               |                                |          | Purchase Order                            |  |
| Option Signation       Parent loss 82 Provide la formation       Parent loss 82 Provide la formation                                                                                                    |        |                   |              |               |                 |                              |                   |                       |                                |          | Adenderiedgenerics                        |  |
| Payment herms ig hores ig as     Payment herms ig hores ig as     Payment herms ig horms ig horms ig horms ig hores ig ho                                                                                                    |        | Option            |              |               |                 |                              |                   | ion                   | Order Informatic               |          | Shp Notions                               |  |
| Paperte formation     Paperte formation       14     5       Sationsy form formation     Sationsy form formation       MCO 1     COO       Production     COO       Production     Cool       Production     Cool                                                                                                    |        | Description.      |              |               |                 | _                            |                   |                       | Involut                        |          |                                           |  |
| in     in     <                                                                                                    | ind.   | Placeholder text  |              | 5             |                 |                              |                   | Payment Terms By Days |                                |          |                                           |  |
| Dutery ten line     Defense frame       MOD 1     000       P3 tuning*     000                                                                                                    |        | Unit Price        |              |               |                 | 2                            |                   |                       |                                |          |                                           |  |
| MCD 1     COD       P0 twention*     Outer have       300000210011     12 Mar 2004       Owneray     Image: Company of the second of the second of t                                                                                                    | inst.  | Placeholder text  |              |               | actificant.     | Delivery here                |                   |                       | Dalhary Tarm Code              |          |                                           |  |
| P2 thoulast     Outer box       300020150011     12 Mar 2024     □       Generative     12 Mar 2024     □       Generative     *     -       Mar     *     *       Mar     Generative     -       Mar     Generative     -       Mar     Generative     -       Mar     Generative     -       Mar     Generative     -       Mar     Generative     -       Mar     Generative     -       Mar     Generative     -                                                                                                    |        | Net Price         |              |               |                 | 000                          |                   |                       | INC0 1                         |          |                                           |  |
| 20002120011       12 Mar 2024       □       42 Mar 2024       □       42 Mar 2024       □       42 Mar 2024       □       42 Mar 2024       □       42 Mar 2024       □       42 Mar 2024       □       42 Mar 2024       □       42 Mar 2024       12 Mar 2024       12 Mar 2024 <td>ent.</td> <td>Placeholder text</td> <td></td> <td></td> <td></td> <td>Order Data</td> <td></td> <td></td> <td>PO Number*</td> <td></td> <td></td>                                                                                                    | ent.   | Placeholder text  |              |               |                 | Order Data                   |                   |                       | PO Number*                     |          |                                           |  |
| Converse         X         X         X         X         Particular to the standard of the standard of the                                                                     |        | Guantity          |              |               |                 | 12 Mar 2                     |                   |                       | 260020210011                   |          |                                           |  |
| K         K                                                                                                    | inst.  | Placeholder text  |              |               |                 |                              |                   |                       | Currency                       |          |                                           |  |
| Line Items         +         -         D         Cption           Use         Nam         Description         Quarkity         Nat Price         Delivery Date         Use Notes         D         Down VVVV           Via         Delivery Date         Use Notes         D         D                                                                                                    |        | Unit of Measure   |              |               |                 | $ \mathbf{x}   =$            |                   |                       | 100                            |          |                                           |  |
|                                                                                                    |        | Option            |              |               |                 |                              |                   |                       |                                |          |                                           |  |
| Line         Hem         Description         Quarkity         Nat Price         Delivery Date         Line Holes           Vis         Table 57 Str. Solidati         2000         1000         01000         01000         0000         0000         0000         0000         0000         0000         00000         0000         0000         0000         0000         0000         0000         0000         0000         0000         0000         0000         0000         0000         0000         0000         0000         0000         0000         0000         0000         0000         0000         0000         0000         0000         0000         0000         0000         0000         0000         0000         0000         0000         0000         0000         0000         0000         0000         0000         0000         0000         0000         0000         0000         0000         0000         0000         0000         0000         0000         0000         0000         0000         0000         0000         0000         0000         0000         0000         0000         0000         0000         0000         0000         0000         0000         0000         0000         0000                                                                                                             |        | Delivery Date     | + - 0.0      |               |                 |                              |                   |                       | <ul> <li>Line Items</li> </ul> |          |                                           |  |
| No. 2141573 HALART REVAILED 2000 1100 07 Hala 2014 County County                                                                                                    | 11     | DO Mean YYYY      | Line Notes   | Delivery Date | Net Price       | Quantity                     | Description       | Rett                  | Line                           |          |                                           |  |
| 10 ADDRESS ADDRESS                                                                                                    |        | Line Notes        | Content      | 02 May 2024   | 11000           | 20000                        | JANUMET S0/1000MG | 2342523               | 10                             |          |                                           |  |
| 20140 Pachdate te                                                                                                    | level. | Placeholder levt  |              |               |                 |                              | 30140             |                       |                                |          |                                           |  |

### With Edit Collection Row Push Panel

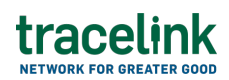

| Kendall Pharmaceuticals | 2                              |         |                   |          |               |                 |                     | C                 | Ð    | ) # <b>@</b> &~                                                 |
|-------------------------|--------------------------------|---------|-------------------|----------|---------------|-----------------|---------------------|-------------------|------|-----------------------------------------------------------------|
| x =                     | bal Supplier Network           |         |                   | All Team | -             |                 |                     | • 😐 I             | ۰    | *                                                               |
| All Transactions        | Purchase Order                 | Details |                   |          |               | +               | - 07 (17) + Nex     | r © View 🖹 Sove   | ľ    | An Line Item                                                    |
| Manufacturer - Customer | Draft                          | Submit  | Processing        | Proce    | read          | Propane To Sand | Sanding             | feet              | ן ר  | w item information                                              |
| Purchase Orders         | 0                              |         |                   |          | )—            |                 |                     | 0                 | U    | ine .                                                           |
| Purchase Order          |                                | Move To |                   |          |               |                 |                     |                   |      | 10                                                              |
| Acknowledgments         | _                              |         |                   |          |               |                 |                     |                   | 1    |                                                                 |
| prep honores            | Order Information              | 1       |                   |          |               |                 |                     |                   | וור  | 123246 ×                                                        |
| 199001                  | Pi Barbar                      |         |                   |          | Coder Data    |                 |                     |                   |      | nuclption                                                       |
|                         | 260320210011                   |         |                   |          | 12 Mar 20     | 24              |                     |                   | 111  | JANUMET S0/1000MG SISTAB                                        |
|                         |                                |         |                   |          |               |                 |                     |                   |      | nit Price                                                       |
|                         | Papenent Serma By Days         |         |                   |          | Payment Term  | a By Percentage |                     |                   | 10   | 4.31                                                            |
|                         |                                |         |                   |          |               |                 |                     |                   |      | at Price                                                        |
|                         | Delivery Term Code             |         |                   |          | Delivery Term | Description     |                     |                   | , 10 | 11,000                                                          |
|                         | INCO 1                         |         |                   |          | COD           |                 |                     |                   | 9    | sarity                                                          |
|                         | Currency                       |         |                   |          |               |                 |                     |                   | 10   | 2000                                                            |
|                         | 60                             |         |                   | x   v    |               |                 |                     |                   | 0    | nit of Measure                                                  |
|                         | -                              |         |                   |          |               |                 |                     |                   |      | EA, X   V                                                       |
|                         | <ul> <li>Line Items</li> </ul> |         |                   |          |               |                 |                     | + - 0 0           |      | alivery Data                                                    |
|                         | Line                           | Rem.    | Description       | Quantity |               | Net Price       | Delivery Date       | Line Notes        |      | 12 Apr 2024                                                     |
|                         | 10                             | 2342523 | JANUMET SS/1000MG | 20000    |               | 11000           | 02 May 2024         | Content           |      | ine Notes                                                       |
|                         |                                |         | 2010/0            |          |               | Rows            | per page 100 🗸 Show | ng1-100 items C > | JL   | As we discussed in the call I need this item in requested date. |

Sample View/Edit Screen (Solution Designer)

# tracelink

| tracelink             |                                          |                                      |             |             |                   |                  |                    | 0 9 <i>P</i>         | 🙆 🏀 🗸    |
|-----------------------|------------------------------------------|--------------------------------------|-------------|-------------|-------------------|------------------|--------------------|----------------------|----------|
| Solution Designer     | ×                                        |                                      |             |             |                   |                  |                    |                      |          |
| Catalon V             | )                                        |                                      | <b>G</b>    | 12 13 13 13 | 8 🛛 🖓             | <b>5</b> 8 8 × R | Page Properties    | s 🔲 Panels 🕲 Vie     | w 🖪 Save |
| Standard Solutions    |                                          |                                      |             |             |                   |                  | 4                  |                      | 3        |
| Marketplace Solutions | Purchase Order D                         | etails                               |             |             |                   |                  | + - 5 5            | + New © View         | 11 Save  |
| Company Solutions     | View and edit purchase orders            |                                      |             |             |                   | 5                |                    |                      |          |
| Available ~           |                                          |                                      | 0           | raft        |                   | Submit           |                    |                      |          |
| Primary Object Types  |                                          |                                      |             |             |                   | -0               |                    |                      |          |
| Solutions             |                                          |                                      |             |             |                   | Move To          |                    |                      |          |
| Solution ~            | <ul> <li>Order Information</li> </ul>    |                                      |             |             |                   |                  |                    |                      |          |
| New Pages             | PO Number*                               |                                      |             |             | Order Date        |                  |                    |                      |          |
| Search Pages          | 260320210011                             |                                      |             |             | DD Mmm YY         | CY.              |                    |                      | -        |
| View Edit Pages       | Belivery Term Code                       |                                      |             |             | Delivery Term Des | cription         |                    |                      |          |
| Menus                 | Placeholder text (optional)              |                                      |             |             | Placeholder t     | ext (optional)   |                    |                      |          |
| Roles                 | Payment Terms By Days                    |                                      |             |             | Payment Terms B   | Percentage       |                    |                      |          |
| Policies              | Placeholder text (optional)              |                                      |             |             | Type a numbe      | H                |                    |                      |          |
|                       | Currency                                 |                                      |             |             |                   |                  |                    |                      |          |
|                       | USD ~ \$ 1000                            |                                      |             |             |                   |                  |                    |                      |          |
|                       | 6b                                       | -                                    |             |             |                   |                  |                    |                      |          |
|                       | <ul> <li>Customer and Supplie</li> </ul> | ſ                                    |             |             |                   |                  |                    |                      |          |
|                       | Customer                                 |                                      |             |             | Supplier          |                  |                    |                      |          |
|                       | Placeholder text (optional)              |                                      |             |             | Placeholder       |                  |                    |                      |          |
|                       | Address Line 1                           |                                      |             |             | Address Line 1    |                  |                    |                      |          |
|                       | Placeholder text (optional)              |                                      |             |             | Placeholder       |                  |                    |                      |          |
|                       | Address Line 7                           |                                      |             |             | Address Line 7    |                  |                    |                      |          |
|                       | Placeholder text (optional)              |                                      |             |             | Placeholder       | wet (optional)   |                    |                      |          |
|                       | Presta                                   |                                      |             |             | Parata            |                  |                    |                      |          |
|                       | Placeholder text (optional)              |                                      |             |             | Placeholder       |                  |                    |                      |          |
|                       | State                                    |                                      |             |             | State             |                  |                    |                      |          |
|                       | Placeholder text (optional)              |                                      |             |             | Placeholder       | text (optional)  |                    |                      |          |
|                       | City                                     |                                      |             |             | City              |                  |                    |                      |          |
|                       | Placeholder text (optional)              |                                      |             |             | Placeholder       | cort (optional)  |                    |                      |          |
|                       | Centact Telephone Number                 |                                      |             |             | Cawtact Telephor  | e Number         |                    |                      |          |
|                       | Placeholder text (optional)              |                                      |             |             | Placeholder       | wrt (optional)   |                    |                      |          |
|                       | Party ID Type                            |                                      |             |             | Party ID Type     |                  |                    |                      |          |
|                       | Option                                   |                                      |             | ~           | Option            |                  |                    |                      | ~        |
|                       | Party ID Value                           |                                      |             |             | Party ID Value    |                  |                    |                      |          |
|                       | Placeholder text (optional)              |                                      |             |             | Placeholder       | ievi (optional)  |                    |                      |          |
|                       | 60                                       |                                      |             |             | L                 |                  |                    |                      |          |
|                       | ✓ Notes                                  |                                      |             |             |                   |                  |                    |                      | + -      |
|                       | Comment                                  |                                      |             |             |                   |                  |                    |                      |          |
|                       | Late delivery. Part of the produ         | ts will be delivered on August 10th. |             |             |                   |                  |                    |                      |          |
|                       | Comment                                  |                                      |             |             |                   |                  |                    |                      |          |
|                       | Placeholder text (optional)              |                                      |             |             |                   |                  |                    |                      |          |
|                       | 64                                       |                                      |             |             |                   |                  |                    |                      |          |
|                       | <ul> <li>Line Items</li> </ul>           |                                      |             |             |                   |                  |                    | +                    | - 6 6    |
|                       | Line                                     | Item                                 | Description | 11 Quantity |                   | Net Price        | Delivery Date      | Comment              |          |
|                       | Cell text                                | Cell text                            | 7 Cell text | Celltext    |                   | Cell text        | Cell text          | Cell text            |          |
|                       | Cell text                                | Cell text                            | Cell text   | Celltext    |                   | Cell text        | Cell text          | Cell text            |          |
|                       | Cell text                                | Cell text                            | Cell text   | Cell text   |                   | Cell text        | Cell text          | Cell text            |          |
|                       | Cell text                                | Cell text                            | ∲ Celltest  | Cell text   |                   | Cell text        | Cell text          | Cell text            | 1        |
|                       | - Jan 1877                               | Server 1893                          | A context   | C4011003    |                   | SHI HH           | Bress processo and | Di v Showing 1,101 - |          |
|                       |                                          |                                      |             |             |                   |                  | nows by bells      | anowing 1-100 ben    | ~ ~ /    |
|                       |                                          |                                      |             |             |                   |                  |                    |                      |          |

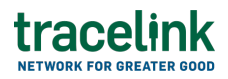

# Configuration

#### Page Title

The page title shows the page's title. The convention is that the value is the object type followed by the word "Details" (e.g. Purchase Order Details).

#### Contents

| Data Type   | Value                 | Example                |
|-------------|-----------------------|------------------------|
| Static Text | [Object Type] Details | Purchase Order Details |

### **Information for Solution Designers**

The page title is a required element that cannot be removed from the page.

### Design Conventions

Page title is "[Object Type] Details" (e.g. "Purchase Order Details").

### Configuration Options

Not applicable. The page title element's design cannot be modified.

#### **Assistive Text**

The assistive text is instructional content for the end user. The assistive text is set by the Solution Designer.

| Data Type   | Value                         | Example                                                                                                    |
|-------------|-------------------------------|----------------------------------------------------------------------------------------------------|
| Static Text | [Set by Solution<br>Designer] | The purchase order's information is displayed<br>below. To update any of the purchase order's data,<br>select the Edit button. |

Assistive text should always be displayed on Search pages.

#### Design Conventions

| Property      | Convention                             |
|---------------|----------------------------------------|
| Text length   | No more than 100 characters.           |
| Writing style | Adheres to the OPUS Writing Guidelines |

### **Configuration Options**

| Property | Parameter | Option        | Description                                          |
|----------|-----------|---------------|------------------------------------------------------|
| Hidden   | On/Off    | Off (default) | The page instructions are visible (i.e. not hidden). |
|          |           | On            | The page instructions are hidden.                    |

#### **Object Operations Toolbar**

The buttons in the object operations toolbar apply to the page or main object, as opposed to the buttons on the collections toolbar, which apply to collections inside the page. The toolbar buttons described below are available on View/Edit pages. As noted, some buttons are only available in View mode and some are only available in Edit mode.

| Element | Туре    | Page Mode(s) | Description    |
|---------|---------|--------------|----------------|
|         |         |              | Selecting this |
| Edit    |         |              | button         |
|         | Toolbar | View         | transitions    |
|         | Button  |              | the page from  |
|         |         |              | view mode to   |
|         |         |              | edit mode.     |

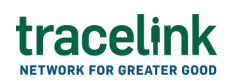

| Element | Туре    | Page Mode(s)  | Description     |
|---------|---------|---------------|-----------------|
|         |         |               | Selecting this  |
|         |         |               | poulion         |
|         |         |               | the New nade    |
|         |         |               | for the object  |
| New     | Toolbar | View and Edit | type If the     |
|         | Button  |               | user was in     |
|         |         |               | edit mode       |
|         |         |               | any unsaved     |
|         |         |               | changes will    |
|         |         |               | be lost.        |
|         |         |               | Selecting this  |
|         |         |               | button          |
|         |         |               | transitions     |
|         |         |               | the page from   |
| View    | Toolbar |               | edit mode       |
|         | Button  |               | back to view    |
|         |         |               | mode. Any       |
|         |         |               | unsaved         |
|         |         |               | changes will    |
|         |         |               | be lost.        |
|         |         |               | Selecting this  |
|         |         |               | button does     |
|         |         |               | the following:  |
|         |         |               | • Validates     |
|         |         |               | the user's      |
|         |         |               | entries (i.e.   |
|         |         |               | ensures that    |
|         |         |               | all required    |
|         |         |               | neids nave      |
|         |         |               | values).        |
|         |         |               | • If Validation |
|         |         |               |                 |
| Carro   | Toolbar |               | pass, the user  |
| Save    | Button  |               | sees a          |
|         |         |               | orror           |
|         |         |               | snackhar        |
|         |         |               | • If validation |
|         |         |               | succeeds the    |
|         |         |               | new ohiert      |
|         |         |               | instance is     |
|         |         |               | created and     |
|         |         |               | the user is     |
|         |         |               | navigated       |
|         |         |               | back to the     |
|         |         |               | object Search   |
|         |         |               | page.           |

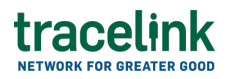

### Design Conventions

Not applicable. The object operations toolbar design cannot be modified.

### Configuration Options

| Applies To     | Property     | Parameter | Values        | Description                                  |
|----------------|--------------|-----------|---------------|----------------------------------------------|
| Toolbar        | olbar Hidden | Off/On    | Off (default) | The toolbar is visible (i.e. not<br>hidden). |
|                |              |           | On            | The toolbar is hidden.                       |
| Toolbar Button | Hidden       | Off/On    | Off (default) | The button is visible (i.e. not<br>hidden).  |
|                |              |           | On            | The button is hidden.                        |

#### **Collection Operations Toolbar**

The collection operations toolbar contains actions that apply to collections within the object instance. Collections are a type of data element that can have multiple values within a particular object instance. For example, a collection of transaction IDs contains all transaction IDs that apply to a single Purchase Order. The collection operations toolbar appears at the top of View/Edit pages and above each collection table.

| Element | Туре              | Description                                                                                                    |
|---------|-------------------|----------------------------------------------------------------------------------------------------|
| View    | Toolbar<br>Button | Selecting this button opens the View Details collection row push<br>panel with data from the selected row in the active collection<br>table. This button is only enabled if a row is selected. |
| New     | Toolbar<br>Button | Selecting this button opens the New collection row push panel.                                                                                                    |
| Edit    | Toolbar<br>Button | Selecting this button opens the Edit collection row push panel<br>with data from the selected row in the active collection table.<br>This button is only enabled if a row is selected.         |

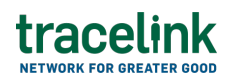

| Element | Туре              | Description                                                                                                    |
|---------|-------------------|----------------------------------------------------------------------------------------------------|
| Remove  | Toolbar<br>Button | Selecting this button removes the selected row from the active collection table. This button is only enabled if a row is selected. |

#### Design Conventions

Not applicable. The collection operations toolbar design cannot be modified.

### **Configuration Options**

| Applies To     | Property | Parameter | Values        | Description                                 |
|----------------|----------|-----------|---------------|---------------------------------------------|
| Toolbar Hidden | Hidden   | Off/On    | Off (default) | The toolbar is visible (i.e. not<br>hidden) |
|                |          |           | On            | The toolbar is hidden.                      |
| Toolbar Button | Hidden   | Off/On    | Off (default) | The button is visible (i.e. not hidden).    |
|                |          |           | On            | The button is hidden.                       |

#### **Progress Indicator**

The progress indicator is an optional component that illustrates the state of the object instance. This is particularly useful for objects that go through a workflow. For example, a Purchase Order object may go from "To Do" (i.e. not started) to "In Progress" to "Done."

| Element             | Sub Element | Туре | Description                                                                                       |
|---------------------|-------------|------|---------------------------------------------------------------------------------------------------|
| Active State        | State Name  | Text | The name of the state (e.g. "To Do," "In<br>Progress"). Configurable by the Solution<br>Designer. |
|                     | State Icon  | lcon | Indicates the state is active.                                                                    |
| Non-active<br>State | State Name  | Text | The name of the state (e.g. "To Do," "In<br>Progress"). Configurable by the Solution<br>Designer. |
|                     | State Icon  | lcon | Indicates the state is not active.                                                                |

### Design Conventions

| Property                                                                      | Convention  |
|-------------------------------------------------------------------------------|-------------|
| First state name (i.e. the initial state of the object)                       | Use "To Do" |
| Last state name (i.e. the state of the object when the workflow is completed) | Use "Done"  |

### Configuration Options

| Applies To         | Property         | Values        | Description                                   |
|--------------------|------------------|---------------|-----------------------------------------------|
| Progress Indicator | Hidden           | Off (default) | The indicator is visible (i.e. not<br>hidden) |
|                    |                  | On            | The indicator is hidden.                      |
| Progress Indicator | Number of states | Number        | The number of states in the workflow.         |
| State              | State Name       | Text          | The name of the workflow state to display.    |

#### Form Section

A form section contains a form header and either:

- A combination of simple fields (e.g. Name, ID) and groups (a predefined set of logically connected fields)
- A collections table (described in the Collections Table section)

#### Contents

| Element        | Туре                                                   | Description                                                                                                    |
|----------------|--------------------------------------------------------|----------------------------------------------------------------------------------------------------|
| Section Name   | Text                                                   | The name of the section.                                                                                                    |
| Section Inputs | Simple fields and<br>groups<br>or<br>Collections table | A section can contain a combination of simple fields<br>and groups or a single collections table. A collections<br>table cannot be mixed with other inputs. |

### **Information for Solution Designers**

### Design Conventions

| Property                     | Conventions                                                                                                    |
|------------------------------|----------------------------------------------------------------------------------------------------|
| Section Layout<br>Columns    | Fields inside TraceLink form groups can either appear in a one-column layout (with long fields) or a two-column layout (with shorter fields).                                                                                                    |
| Section Name                 | Use descriptive nouns for group names (e.g. "Shipping Address"). Do<br>not include verbs in the section name. If the page has only one section,<br>hide the section name because it will be redundant with the page title.                                                                                                    |
| Section Fields and<br>Groups | <ul> <li>Each section should contain logically connected fields and groups. The best practice is to have between 3 and 8 fields per section.</li> <li>If a section has fewer than 3 fields, consider merging it into another section, if they can be logically combined.</li> <li>If a section has more than 8 fields, consider splitting it into separate sections, if they can be logically separated.</li> </ul> |

### Configuration Options

| Applies To     | Property   | Parameter | Values           | Description                                                                                  |
|----------------|------------|-----------|------------------|----------------------------------------------------------------------------------------------|
| Section Header | Hidden     | Off/On    | Off<br>(default) | The header is visible (i.e. not<br>hidden).                                                  |
|                |            |           | On               | The header is hidden.                                                                        |
| Section Header | Collapse C | Off/On    | On (default)     | The section can be collapsed and expanded. The corresponding icons are present.              |
|                |            |           | Off              | The section cannot be collapsed<br>and expanded. The corresponding<br>icons are not present. |

#### **Collection Table**

A collection is a particular data element that can have multiple values within a particular object instance. For example, a Purchase Order object instance might have multiple transaction IDs, thus transaction IDs are a collection inside the Purchase Order object. Each collection inside an object is displayed in its own collections table.

| Element      | Туре       | Description                                       |
|--------------|------------|---------------------------------------------------|
| Table Fields | Field List | The ordered set of fields contained in the table. |

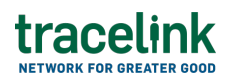

| Element     | Туре                               | Description                                                         |
|-------------|------------------------------------|---------------------------------------------------------------------|
| Table Field | Text, Select List, or<br>Date/Time | An individual field for entering data to an item in the collection. |

### Design Conventions

| Property    | Convention                                                                                                    |
|-------------|----------------------------------------------------------------------------------------------------|
| Field Order | Key fields that help identify a particular row (e.g. Name, ID) should appear<br>first (leftmost). Fields that are less likely to be used to identify a row (e.g.<br>Date, Description) should appear after the key fields. |

### **Configuration Options**

Not applicable. The collection table design cannot be modified.

#### View Collection Row Push Panel

The View Collection Row Details push panel (accessed by selecting the View Details icon on the Collection Toolbar when a row in an active collections table is selected) provides a means for users to view all the data in a particular collection row. This component is only accessible when the screen is in View mode.

| Area                  | Element                                      | Description                                                                                                    |
|-----------------------|----------------------------------------------|----------------------------------------------------------------------------------------------------|
|                       | Push Panel Title                             | "View Details" static text.                                                                                                    |
| Header                | Previous Button                              | Shows the details for the previous collection row in the table.                                                                 |
|                       | Next Button                                  | Shows the details for the next collection in the table.                                                                         |
| Close Button          | Selecting this button closes the push panel. |                                                                                                    |
| Push Panel<br>Content | Field List                                   | All fields that are displayed in the push panel. The fields that appear here can be set in the OPUS Solution Environment (OSE). |
|                       | Field (inside Field List)                    | The label and corresponding data entry field.                                                                                   |

### Design Conventions

| Property         | Convention                                                                                                    |  |  |
|------------------|----------------------------------------------------------------------------------------------------|--|--|
| Field List       | The push panel should contain the same fields that are in the collection table.                                       |  |  |
| Field List Order | The order of the fields in the push panel should match the order of the fields in the corresponding collection table. |  |  |

### Configuration Options

The user sets the push panel field contents per the above conventions.

#### New Collection Row Push Panel

The New Collection Row push panel (accessed by selecting the New icon on the Collection Toolbar when a collections table is active) provides a means for users to add a new data row to a collection.

#### Contents

| Area       | Element                      | Description                                                                                                    |
|------------|------------------------------|----------------------------------------------------------------------------------------------------|
|            | Push Panel Title             | "New" static text.                                                                                                    |
| Header     | Apply Button                 | <ul> <li>Validates the user's entries (e.g. ensures values supplied for all required fields) and then:</li> <li>If validation fails, TraceLink shows the corresponding error message.</li> <li>If validation passes, TraceLink adds the row to the collection table.</li> </ul> |
|            | Close Button                 | Selecting this button closes the push panel.                                                                                                    |
| Push Panel | Field List                   | All fields that are displayed in the push panel. The fields<br>that appear here can be set in the OPUS Solution<br>Environment (OSE).                                                                                                    |
| Content    | Field (inside Field<br>List) | The label and corresponding data entry field.                                                                                                    |

### **Information for Solution Designers**

Design Conventions

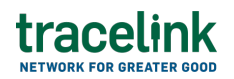

| Property         | Convention                                                                                                    |  |  |
|------------------|----------------------------------------------------------------------------------------------------|--|--|
| Field List       | The push panel should contain the same fields that are in the collection table.                                       |  |  |
| Field List Order | The order of the fields in the push panel should match the order of the fields in the corresponding collection table. |  |  |

Configuration Options

The user sets the push panel field contents per the above conventions.

#### **Edit Collection Row Push Panel**

The Edit Collection Row Details push panel (accessed by selecting the Edit icon on the Collection Toolbar when a row in an active collections table is selected) provides a means for users to edit a row in a collection.

#### Contents

| Area                  | Element                      | Description                                                                                                    |
|-----------------------|------------------------------|----------------------------------------------------------------------------------------------------|
|                       | Push Panel Title             | "Edit" static text.                                                                                                    |
| Header                | Apply Button                 | <ul> <li>Validates the user's entries (e.g. ensures values supplied for all required fields) and then:</li> <li>If validation fails, TraceLink shows the corresponding error message.</li> <li>If validation passes, TraceLink updates the row in the collections table with the values that were entered in the push panel.</li> </ul> |
|                       | Close Button                 | Selecting this button closes the push panel.                                                                                                    |
| Push Panel<br>Content | Field List                   | All fields that are displayed in the push panel. The fields<br>that appear here can be set in the OPUS Solution<br>Environment (OSE).                                                                                                    |
|                       | Field (inside Field<br>List) | The label and corresponding data entry field.                                                                                                    |

### **Information for Solution Designers**

**Design Conventions** 

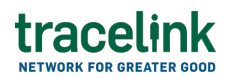

| Property         | Convention                                                                                                    |  |  |
|------------------|----------------------------------------------------------------------------------------------------|--|--|
| Field List       | The push panel should contain the same fields that are in the collection table.                                       |  |  |
| Field List Order | The order of the fields in the push panel should match the order of the fields in the corresponding collection table. |  |  |

Configuration Options

The user sets the push panel field contents per the above conventions.

#### **TraceLink University**

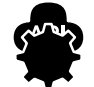

**API Reference** 

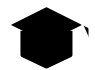

Courses

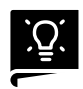

**Design Guides** 

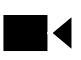

**Explainer Videos** 

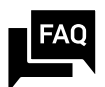

FAQs

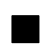

**Fundamentals** 

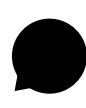

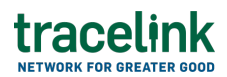

#### How-tos

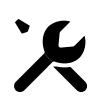

**Technical Tools** 

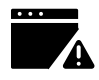

Troubleshooting

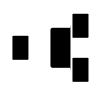

**Use Cases** 

#### **Related Content**

| MINT - Global Supplier N          | et × SCWM - Global An | imal Hea × Settings                             |        |
|-----------------------------------|-----------------------|-------------------------------------------------|--------|
| 🔆 Global Su                       | pplier Network        | •                                               | 🏩 Mu   |
| Manufacturing - Customer 🗸 🗸      | Search Purchase       | <b>Orders</b><br>sent by Silva Pharmacy to supp | liers. |
| Purchase Orders                   | PO Number             | Transaction Status                              | S      |
| Purchase Order<br>Acknowledgments | 260320210011          | Delivered                                       | AI     |
| Shipr ent Notifictaion            | 260320210012          | Inbound                                         | G      |
| Invoices                          | 260320210017          | Delivered                                       | Al     |
| Remisance Advice                  | 260320210024          | Inbound                                         | Al     |
| Forec ast Plan                    | 260320210057          | Delivered                                       | G      |
|                                   | 260320210089          | Delivered                                       | A      |

#### Understanding Page Types within the OPUS Solution Environment (OSE)

Page types enable Solution Designers to efficiently create user-friendly pages using a dragand-drop interface, allowing them to organize information for optimal usability.

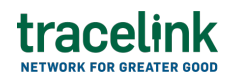

#### **View More**

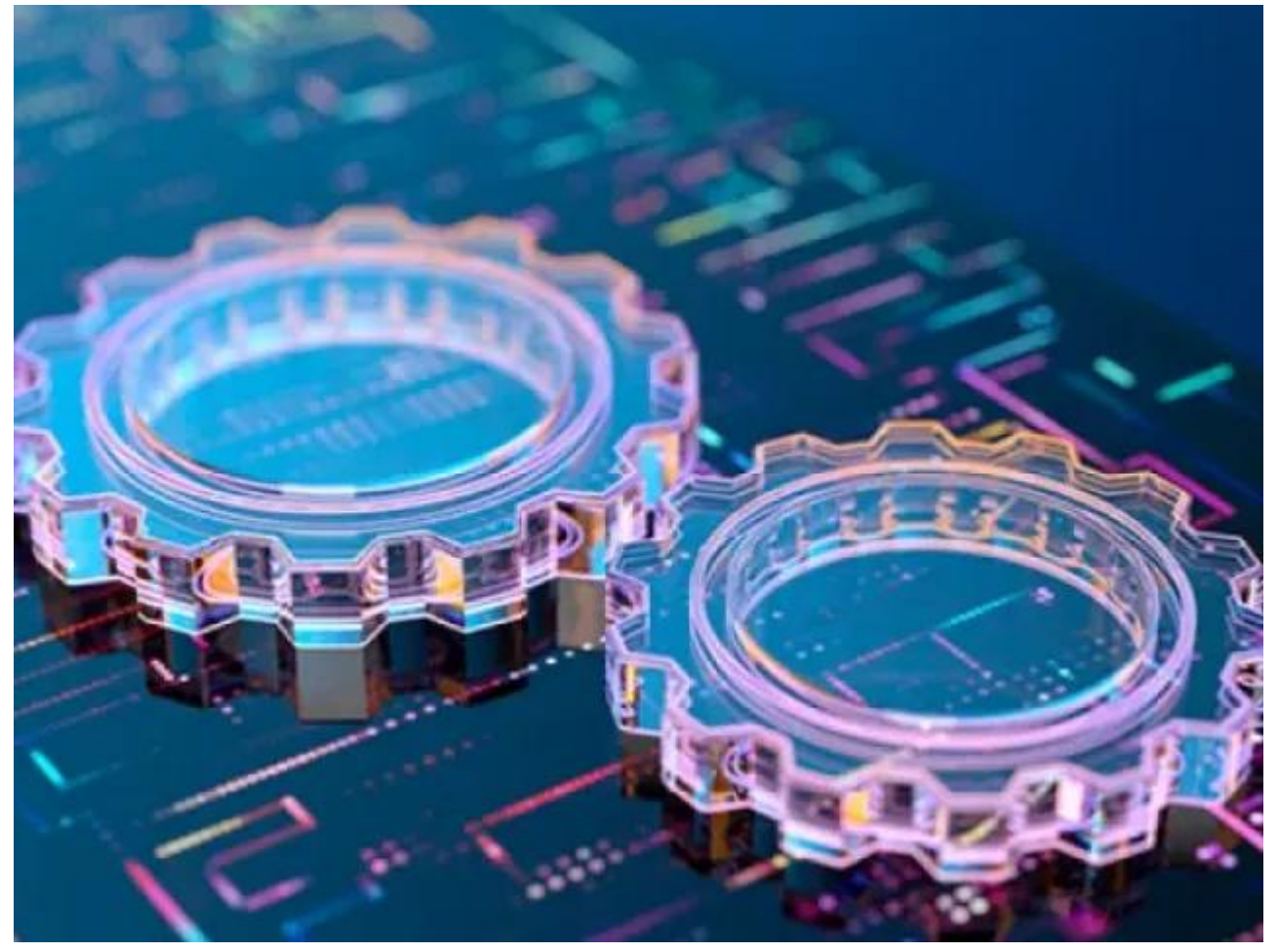

#### Define and Design Search Pages

Search pages enable users to view, search for, and create new object instances, typically serving as the landing page when navigating to a solution, except when only one instance exists (like the Profile page in Settings), in which case the user is directed to the View/Edit page.

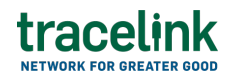

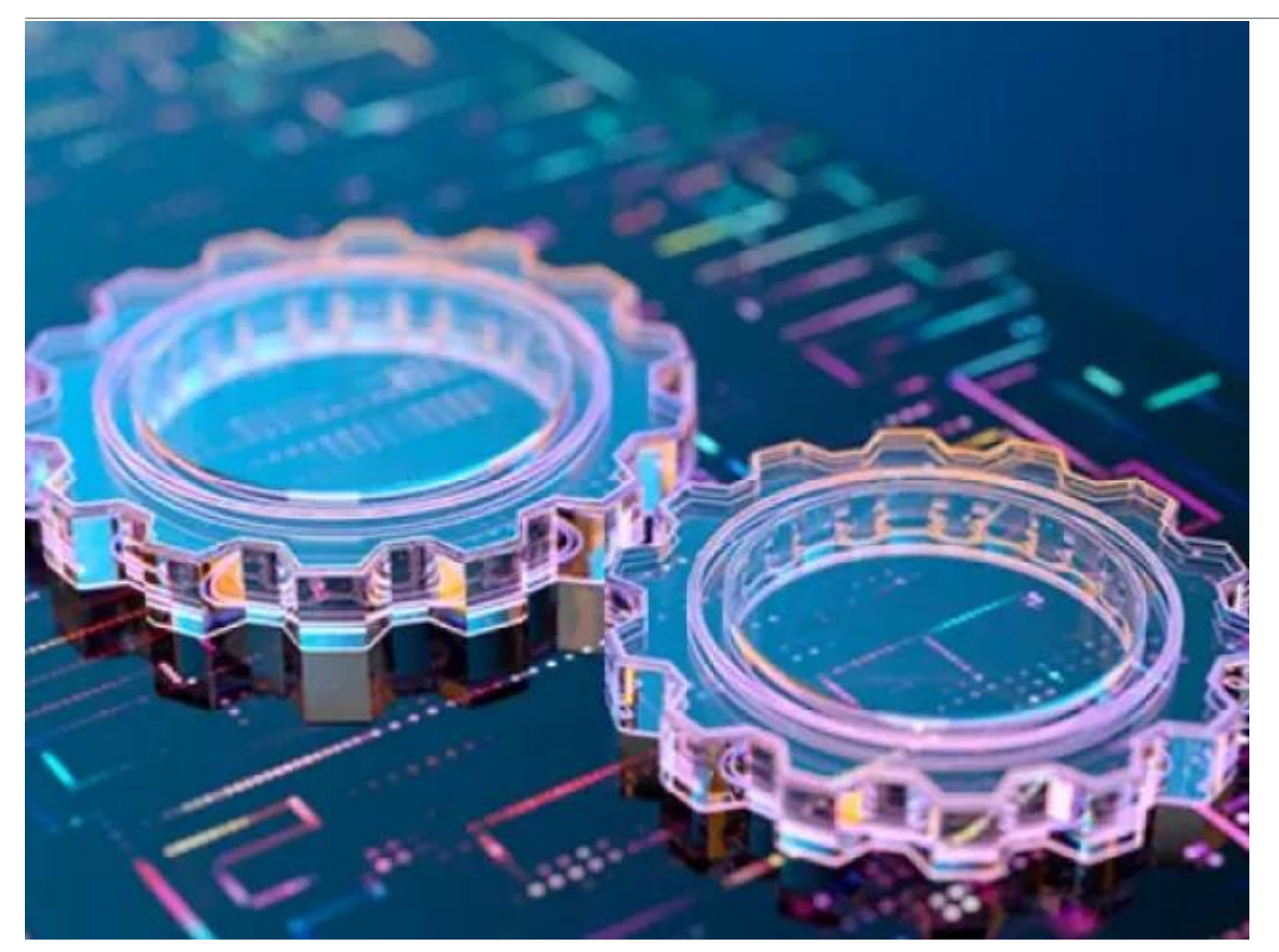

#### **Define and Design New Pages**

The New page allows users to create new instances of application objects and includes various essential elements for the process. **View More** 

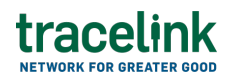

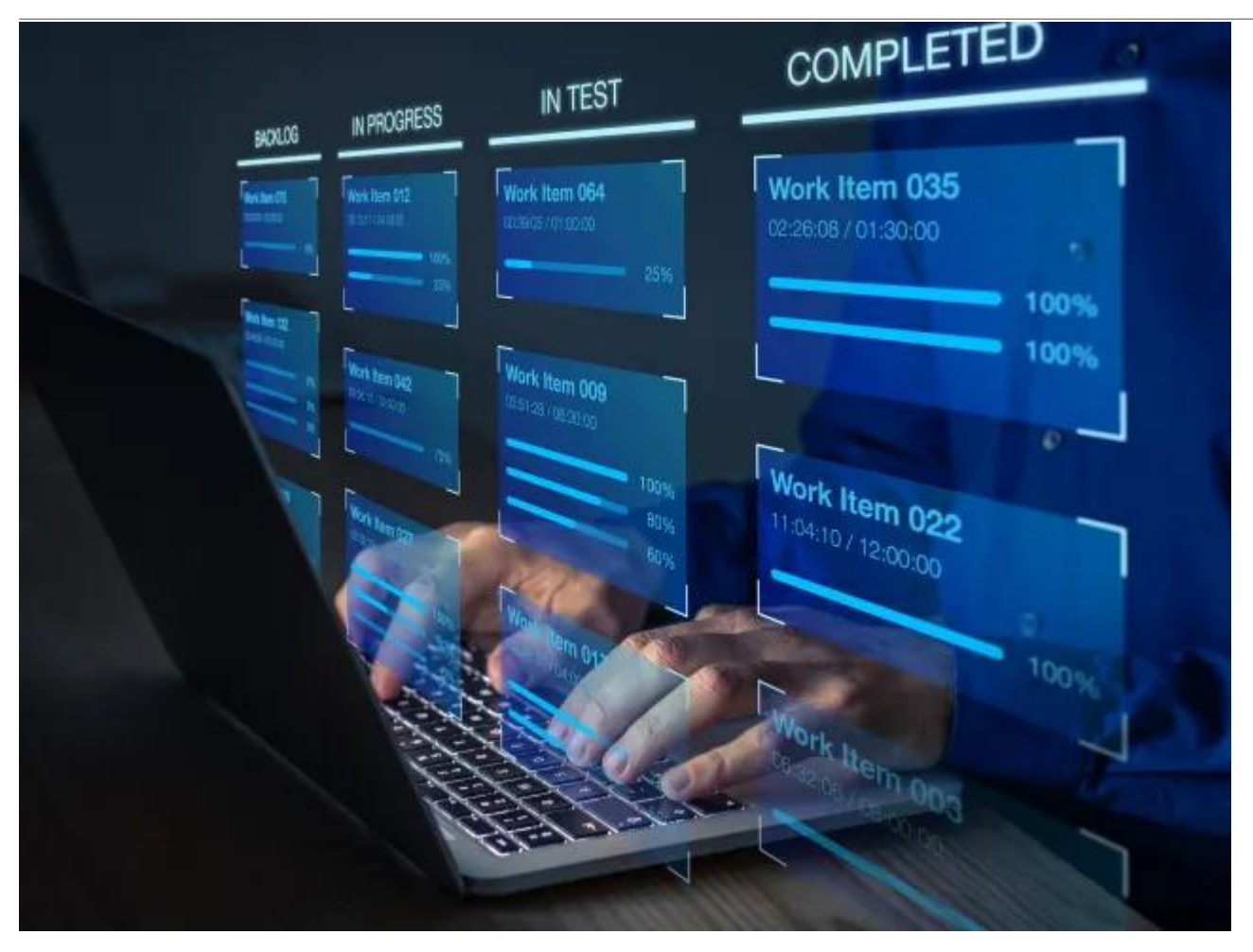

#### **Define and Design Workflows**

This guidance outlines essential practices for designing effective workflows that enhance efficiency and flexibility in business processes, focusing on primary objects to help OPUS Solution Designers create impactful solutions.

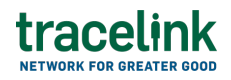

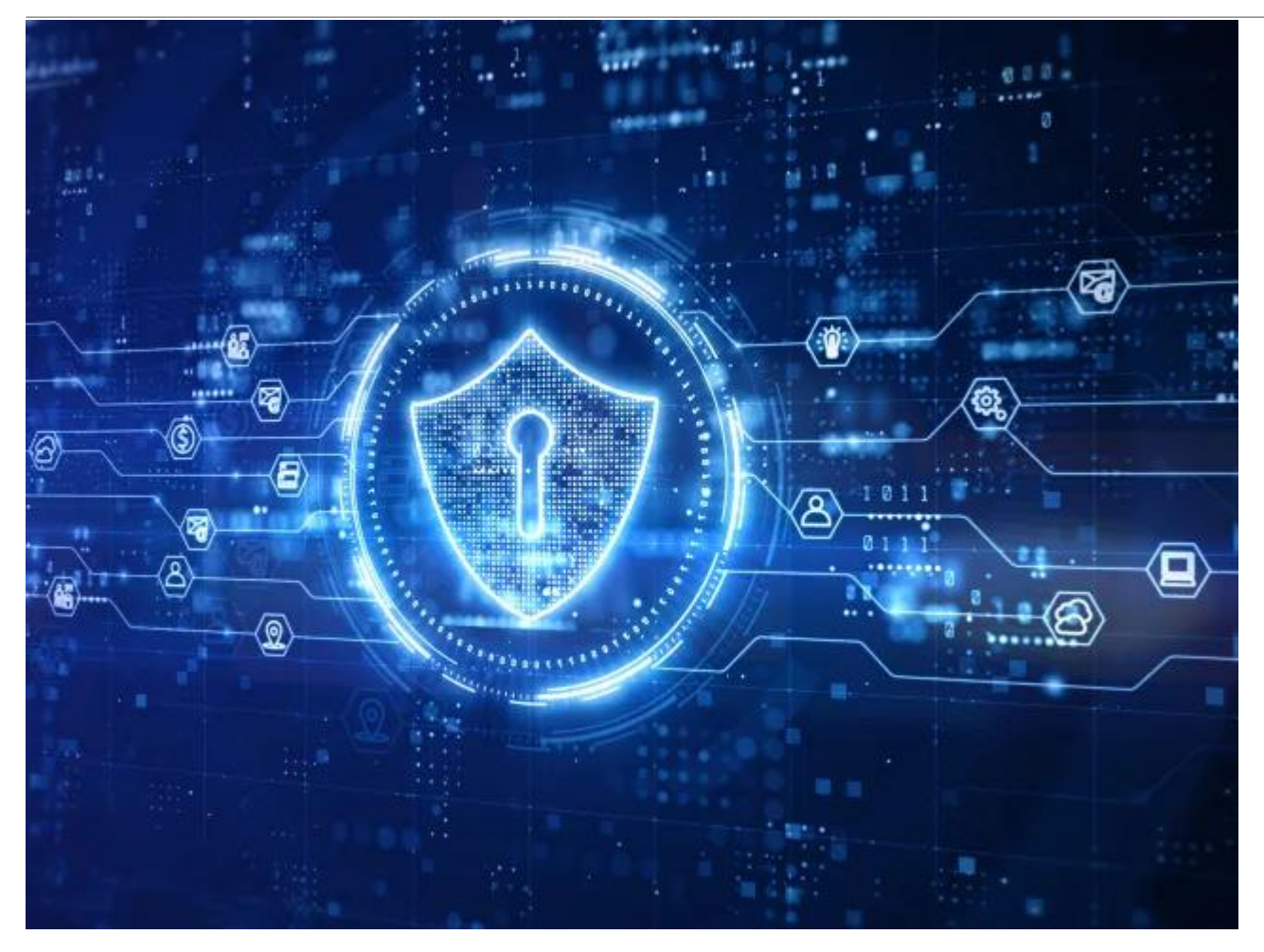

#### **Design Considerations With Roles and Policies**

User access in a solution is managed through permissions, roles, and policies: permissions define specific actions, roles group these permissions for streamlined access, and policies enforce the logic that determines what users can do, ensuring data protection and security compliance.

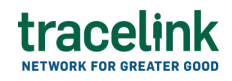

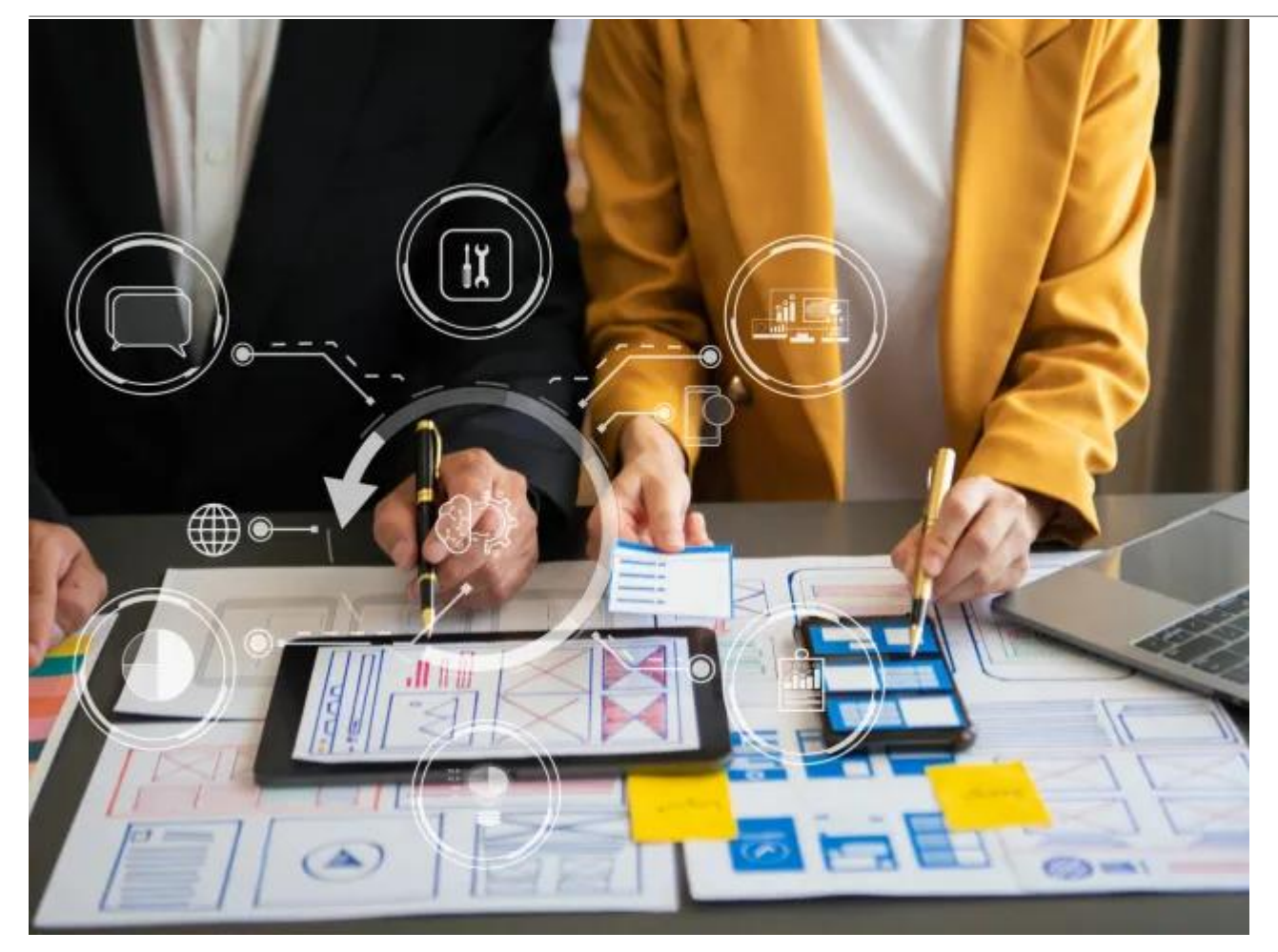

#### Get Started Designing on the OPUS Platform With OPUS Anthem

Anthem is TraceLink's Design System that establishes consistent design conventions across the OPUS Platform, allowing designers to quickly create solutions that meet various business and user needs.